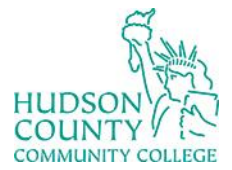

# Information Technology Services

Support Phone: (201) 360-4310 Website: <u>https://www.hccc.edu/administration/its/index.html</u> Support Email: <u>itshelp@hccc.edu</u> Twitter: @HCCC\_ITS

### **VDI Computers General Guide – For Faculty/Staff**

These computers have the following technology:

# Logging in

**STEP 1:** 

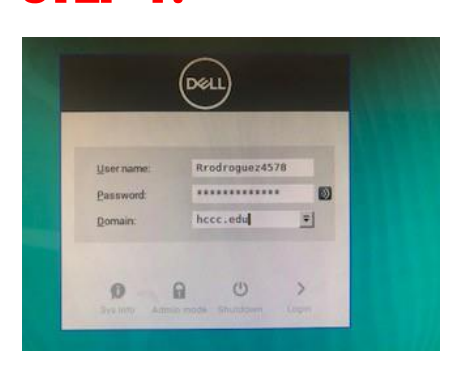

Write your username in the "username" section **without** including **@live.hccc.edu**.

#### **STEP 2:**

Write your password in the "password" section and your desktop will display.

### **Empty Windows Troubleshooting**

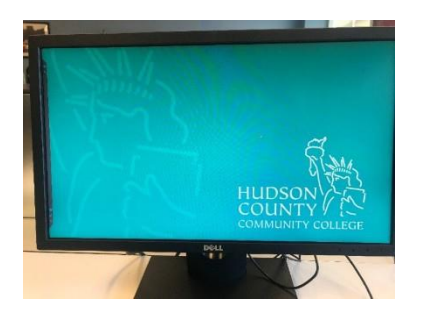

If you "log in" in a VDI computer and an empty image appears, please perform the following steps.

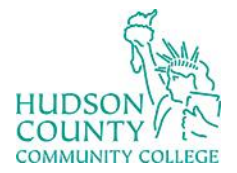

## Information Technology Services

Support Phone: (201) 360-4310 Website: <u>https://www.hccc.edu/administration/its/index.html</u> Support Email: <u>itshelp@hccc.edu</u> Twitter: @HCCC\_ITS

#### **STEP 1:**

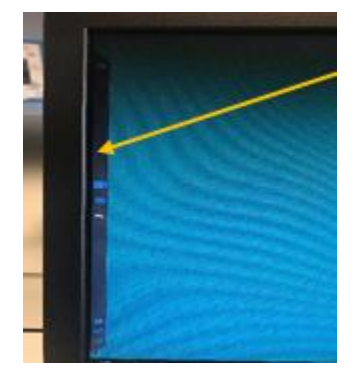

**Vertical Bar** 

Right click in the left side of the computer to display the **Vertical Bar** shown in the above picture.

#### **STEP 2:**

Click the home

button located in the Vertical Bar of the computer.

#### **STEP 3:**

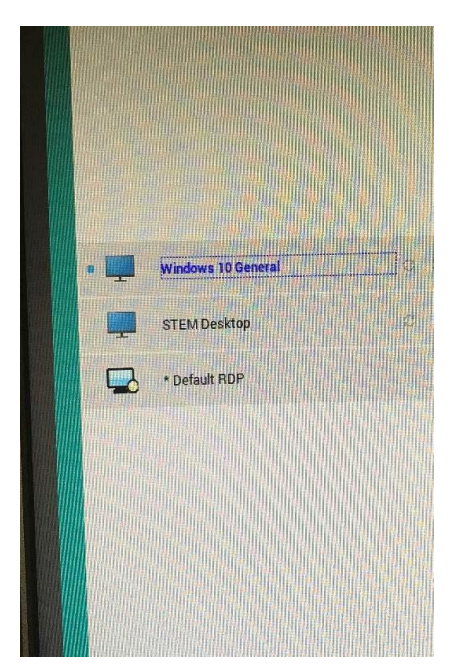

Select the **"Windows 10 General**" option that will appear after clicking the home button. After following these steps, you will be able to see the desktop normally.

\*If the previous steps do not work or the computer is working slowly, please try to **restart the computer** and **log in again**.

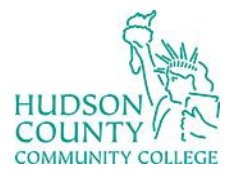

# Information Technology Services

Support Phone: (201) 360-4310 Website: <u>https://www.hccc.edu/administration/its/index.html</u> Support Email: <u>itshelp@hccc.edu</u> Twitter: @HCCC\_ITS

### **OneDrive Mapper**

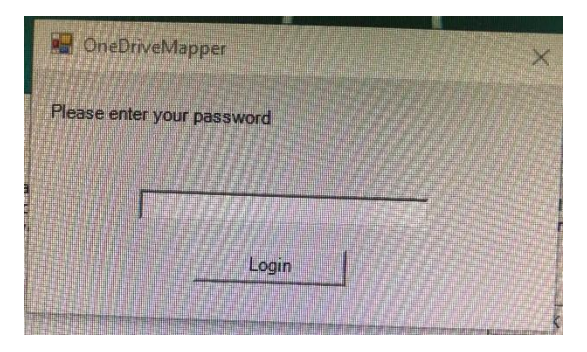

For **non-student** users after "logging in," the system will ask to introduce the password again. In this case, the user only needs to **rewrite the password** and you will be able to use the computer normally.

If you do not re-enter the password you won't be available to save in ONE DRIVE. Therefore, you will need to sign in again.

#### **Automatic Logout**

Please be aware that all VDI computers are pre-programmed to log you out **after 15 minutes of inactivity.** 

Every time you "**log in**," the computer will display this message, click the "**OK**" button, and you will be able to use the computer.

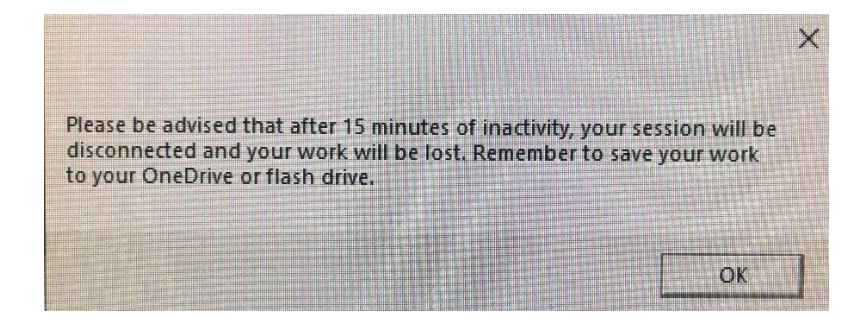